# 使用Jconsole排除CVP VXML伺服器記憶體問題

#### 目錄

| <u>簡介</u>   |   |
|-------------|---|
| <u>必要條件</u> |   |
| <u>需求</u>   |   |
| <u>採用元件</u> |   |
| Jconsole實用程 | 式 |

## 簡介

本檔案介紹如何使用Java主控台(jconsole)工具對Cisco Unified Customer Voice Portal(CVP)記憶體 洩漏問題進行疑難排解。

## 必要條件

#### 需求

思科建議您瞭解以下主題:

- Cisco Unified Customer Voice Portal(CVP)
- Java控制檯實用程式

#### 採用元件

本檔案中的資訊是根據CVP版本12.5。

本文中的資訊是根據特定實驗室環境內的裝置所建立。文中使用到的所有裝置皆從已清除(預設))的組態來啟動。如果您的網路運作中,請確保您瞭解任何指令可能造成的影響。

## Jconsole實用程式

若要解決呼叫伺服器、VXML伺服器記憶體洩漏或效能相關問題,通常需要在jconsole實用程式中啟動java堆轉儲跟蹤。這通常是在您通過Windows事件檢視器、工作管理員和/或perfmon日誌工具將 資源問題縮小到伺服器中的特定服務或服務之後完成的。實用程式轉儲堆是一個低級跟蹤檔案,建 議在CVP故障排除跟蹤級別上開啟。

預設情況下,Jconsole位於CVP伺服器的C:\Cisco\CVP\jre\bin路徑中。預設情況下,埠詳細資訊已 在jmx\_callserver.conf、jmx\_vxml.conf、jmx\_oamp.conf和jmx\_wsm.conf 配置檔案中配置,這些配 置檔案分別位於CVP伺服器的C:\Cisco\CVP\conf。

- 呼叫伺服器JMX埠2098
- •VXML伺服器JMX埠9696
- OAMP伺服器JMX埠10001
- WSM JMX埠2099

| 🧾 jmx_callserver.conf - Notepad                                                                                                    | 📕 jmx_vxml.conf - Notepad                                                                                                    |
|----------------------------------------------------------------------------------------------------|----------------------------------------------------------------------------------------------------|
| File Edit Format View Help                                                                                                    | File Edit Format View Help                                                                                                    |
| <pre>com.sun.management.jmxremote.ssl.need.client.auth = false<br/>com.sun.management.jmxremote.authenticate = false<br/>com.sun.management.jmxremote.port = 2098<br/>com.sun.management.jmxremote.ssl = false<br/>#com.sun.management.jmxremote.ssl.config.file=<br/>com.sun.management.jmxremote.rmi.port = 2097</pre> | <pre>com.sun.management.jmxremote.ssl.need.client.auth = false<br/>com.sun.management.jmxremote.authenticate = false<br/>com.sun.management.jmxremote.port = 9696<br/>com.sun.management.jmxremote.ssl = false<br/>#com.sun.management.jmxremote.ssl.config.file=<br/>com.sun.management.jmxremote.rmi.port = 9697</pre> |
|                                                                                                    |                                                                                                    |
| 🧾 jmx_oamp.conf - Notepad                                                                                                    | jmx_wsm.conf - Notepad                                                                                                    |
| Jimx_oamp.conf - Notepad<br>File Edit Format View Help                                                                                                    | jmx_wsm.conf - Notepad File Edit Format View Help                                                                                                    |

您可以按照以下步驟說明運行Jconsole實用程式:

步驟1.導航到%CVP\_HOME%/CVP/jre/bin/jconsole.exe,然後按兩下jconsole.exe。

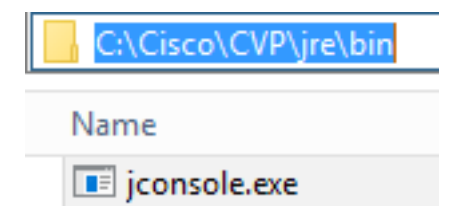

步驟2.連線到**localhost**,然後指定要連線的CVP元件的埠號,例如,對於使用JMX埠9696的CVP VXML伺服器。將**Username和Password**欄位留空。按一下「**Connect**」。

| 🕌 Java Monitoring & Management Console |                                                                                             | _ | x |
|----------------------------------------|---------------------------------------------------------------------------------------------|---|---|
| Connection Window Help                 |                                                                                             |   |   |
|                                        |                                                                                             |   |   |
|                                        | 🛓 JConsole: New Connection                                                                  |   |   |
|                                        | New Connection                                                                              |   |   |
|                                        | Barrada Brazzar                                                                             |   |   |
|                                        | localhost:9696                                                                              |   |   |
|                                        | Usage: <hostname>:<port> OR service:jmx:<protocol>:<sap></sap></protocol></port></hostname> |   |   |
|                                        | Username: Password:                                                                         |   |   |
|                                        | Connect Cancel                                                                              |   |   |
|                                        |                                                                                             |   |   |
|                                        |                                                                                             |   |   |
|                                        |                                                                                             |   |   |
|                                        |                                                                                             |   |   |
|                                        |                                                                                             |   |   |

步驟3.按一下Insecure connection。

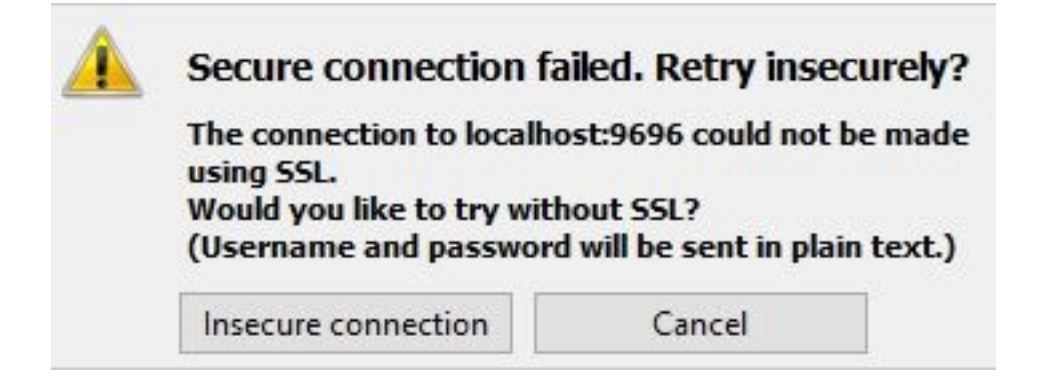

步驟4.選擇MBeans 頁籤。

| 🛃 Java Monitoring & Management Console - Administrator@localhost:9696                                                                                                    | - |   | x   |
|----------------------------------------------------------------------------------------------------|---|---|-----|
| 🕌 Connection Window Help                                                                                                    |   | _ | 5 × |
| Overview Memory Threads Classes VM Summary MBeans                                                                                                    |   |   | -   |
| Green Kallang<br>Green Cataliang<br>Green Kallang<br>Green Kallang<br>Gree |   |   |     |
|                                                                                                    |   |   |     |

步驟5.展開**com.sun.management > HotSpotDiagnostic > Operations**,然後按一下dumpHead。

| 🍯 Java Monitoring & Manag                                                                   | jement Console - Administ                                     | rator@localhost:9696                                          | - | • x   |
|---------------------------------------------------------------------------------------------|---------------------------------------------------------------|---------------------------------------------------------------|---|-------|
| 🙆 Connection Window He                                                                      | lp                                                            |                                                               |   | _ 8 × |
| Overview Memory Threads                                                                     | Classes VM Summary MBea                                       | ans                                                           |   | -     |
| Catalina Cisco Unified CVP VXML S  JMImplementation Users com.cisco.ccbu com.sun.management | Operation invocation<br>void dumpHeap (<br>MBeanOperationInfo | (p0 String , p1 true )                                        |   |       |
| 🗄 🎯 DiagnosticCommand                                                                       | Name                                                          | Value                                                         |   |       |
| 🖹 🧐 HotSpotDiagnostic                                                                       | Operation:                                                    | dumpHean                                                      |   |       |
|                                                                                             | Description                                                   | dumpheap                                                      |   |       |
| Operations                                                                                  | Impact                                                        |                                                               |   |       |
| dumpHeap                                                                                    | PeturnTyne                                                    | void                                                          |   |       |
| getVMOption                                                                                 | Parameter-0                                                   |                                                               |   |       |
| setVMOption                                                                                 | Name                                                          | n0                                                            |   |       |
| java.lang                                                                                   | Description                                                   | p0                                                            |   |       |
| java.nio                                                                                    | Type                                                          | java.lang.String                                              |   |       |
| java.util.logging                                                                           | Parameter-1:                                                  |                                                               |   |       |
|                                                                                             | Name                                                          | p1                                                            |   |       |
|                                                                                             | Description                                                   | p1                                                            |   |       |
|                                                                                             | Туре                                                          | boolean                                                       |   |       |
|                                                                                             |                                                               |                                                               |   |       |
|                                                                                             | Descriptor                                                    |                                                               |   |       |
|                                                                                             | Name                                                          | Value                                                         |   |       |
|                                                                                             | Operation:                                                    |                                                               |   |       |
|                                                                                             | openType                                                      | javax.management.openmbean.SimpleType(name=java.lang.Void)    |   |       |
|                                                                                             | originalType                                                  | void                                                          |   |       |
|                                                                                             | Parameter-0:                                                  |                                                               |   |       |
|                                                                                             | openType                                                      | javax.management.openmbean.SimpleType(name=java.lang.String)  |   |       |
|                                                                                             | originalType                                                  | java.lang.String                                              |   |       |
|                                                                                             | Parameter-1:                                                  |                                                               |   |       |
|                                                                                             | openType                                                      | javax.management.openmbean.SimpleType(name=java.lang.Boolean) |   |       |
|                                                                                             | originalType                                                  | boolean                                                       |   |       |
|                                                                                             |                                                               |                                                               |   |       |
| < III >                                                                                     |                                                               |                                                               |   |       |

步驟6.在p0中,輸入副檔名為.hprof的轉儲的檔名,例如vxmlDump.hprof。將p1保留為true。

| 📓 Java Monitoring & Management Console - Administrator@localhost:9696 🗕 🗖 🗙             |                                                               |                                                               |     |  |  |
|-----------------------------------------------------------------------------------------|---------------------------------------------------------------|---------------------------------------------------------------|-----|--|--|
| 🖆 Connection Window Help                                                                |                                                               |                                                               |     |  |  |
| Overview Memory Threads Classes VM Summary MBeans                                       |                                                               |                                                               |     |  |  |
| Catalina     Cisco Unified CVP VXML S     JMImplementation     Users     com.cisco.ccbu | Operation invocation<br>void dumpHeap (<br>MBeanOperationInfo | p0 vxmlDump.hprof , p1 true )                                 |     |  |  |
| com.sun.management                                                                      | Name                                                          | Value                                                         |     |  |  |
| Operation     DiagnosticCommand                                                         | Operation:                                                    |                                                               | 1.6 |  |  |
| HotSpotDiagnostic                                                                       | Name                                                          | dumpHeap                                                      | 1   |  |  |
|                                                                                         | Description                                                   | dumpHeap                                                      | 20  |  |  |
| dumpHean                                                                                | Impact                                                        | UNKNOWN                                                       |     |  |  |
| retVMOntion                                                                             | ReturnType                                                    | void                                                          |     |  |  |
| setVMOption                                                                             | Parameter-0:                                                  |                                                               |     |  |  |
|                                                                                         | Name                                                          | p0                                                            |     |  |  |
| iava.nio                                                                                | Description                                                   | p0                                                            |     |  |  |
| java.util.logging                                                                       | Туре                                                          | java.lang.String                                              |     |  |  |
| 🖅 🚽 org.apache.commons.po                                                               | Parameter-1:                                                  |                                                               |     |  |  |
| _                                                                                       | Name                                                          | p1                                                            |     |  |  |
|                                                                                         | Description                                                   | p1                                                            |     |  |  |
|                                                                                         |                                                               |                                                               |     |  |  |
|                                                                                         | Descriptor                                                    |                                                               |     |  |  |
|                                                                                         | Name                                                          | Value                                                         |     |  |  |
|                                                                                         | Operation:                                                    |                                                               |     |  |  |
|                                                                                         | openType                                                      | javax.management.openmbean.SimpleType(name=java.lang.Void)    |     |  |  |
|                                                                                         | originalType                                                  | void                                                          |     |  |  |
|                                                                                         | Parameter-0:                                                  |                                                               |     |  |  |
|                                                                                         | openType                                                      | javax.management.openmbean.SimpleType(name=java.lang.String)  |     |  |  |
|                                                                                         | originalType                                                  | java.lang.String                                              |     |  |  |
|                                                                                         | Parameter-1:                                                  |                                                               |     |  |  |
|                                                                                         | openType                                                      | javax.management.openmbean.SimpleType(name=java.lang.Boolean) |     |  |  |
|                                                                                         | original i ype                                                | poolean                                                       |     |  |  |
| Z 10 S                                                                                  |                                                               |                                                               |     |  |  |
|                                                                                         |                                                               |                                                               |     |  |  |

**附註**:思科建議不要在工作時間轉儲堆疊,因為它可能會導致VXML伺服器服務在該過程中短 暫凍結。思科建議在非工作時間執行此活動。

步驟7.按一下dumpHeap。

| 📓 Java Monitoring & Management Console - Administrator@localhost:9696 🛛 🗕 🗖 🗙       |                                                               |                                                               |  |       |
|-------------------------------------------------------------------------------------|---------------------------------------------------------------|---------------------------------------------------------------|--|-------|
| 🗟 Connection Window Help                                                            |                                                               |                                                               |  | _ 8 × |
| Overview Memory Threads Classes VM Summary MBeans                                   |                                                               |                                                               |  | -     |
| Catalina<br>Cisco Unified CVP VXML S<br>JMImplementation<br>Users<br>com.cisco.ccbu | Operation invocation<br>void dumpHeap (<br>MBeanOperationInfo | p0 vxmlDump.hprof , p1 true )                                 |  |       |
| com.sun.management                                                                  | Name                                                          | Value                                                         |  |       |
| HotSpotDiagnostic                                                                   | Operation:                                                    |                                                               |  |       |
| Attributes                                                                          | Name                                                          | dumpHeap                                                      |  |       |
|                                                                                     | Description                                                   | dumpHeap                                                      |  |       |
| dumpHeap                                                                            | Impact                                                        | UNKNOWN                                                       |  |       |
| getVMOption                                                                         | ReturnType                                                    | void                                                          |  |       |
| setVMOption                                                                         | Parameter-0:                                                  |                                                               |  |       |
| java.lang                                                                           | Name                                                          | p0                                                            |  |       |
| 🗄 📕 java.nio                                                                        | Description                                                   | p0                                                            |  |       |
| 표 🚽 java.util.logging                                                               | Туре                                                          | java.lang.String                                              |  |       |
| 主 🚽 org.apache.commons.po                                                           | Parameter-1:                                                  |                                                               |  |       |
|                                                                                     | Name                                                          | p1                                                            |  |       |
|                                                                                     | Description                                                   | p1                                                            |  |       |
|                                                                                     |                                                               |                                                               |  |       |
|                                                                                     | Descriptor                                                    |                                                               |  |       |
|                                                                                     | Name                                                          | Value                                                         |  |       |
|                                                                                     | Operation:                                                    |                                                               |  |       |
|                                                                                     | openType                                                      | javax.management.openmbean.SimpleType(name=java.lang.Void)    |  |       |
|                                                                                     | originalType                                                  | void                                                          |  |       |
|                                                                                     | Parameter-0:                                                  |                                                               |  |       |
|                                                                                     | openType                                                      | javax.management.openmbean.SimpleType(name=java.lang.String)  |  |       |
|                                                                                     | originalType                                                  | java.lang.String                                              |  |       |
|                                                                                     | Parameter-1:                                                  | in an anna an an Anna Cinela Trans (anna - ina lana Barlana)  |  |       |
|                                                                                     | openiype                                                      | javax.management.openmbean.SimpleType(name=java.lang.boolean) |  |       |
|                                                                                     | originari ype                                                 | boolean                                                       |  |       |
|                                                                                     |                                                               |                                                               |  |       |
|                                                                                     |                                                               |                                                               |  |       |
|                                                                                     |                                                               |                                                               |  |       |
|                                                                                     |                                                               |                                                               |  |       |
|                                                                                     |                                                               |                                                               |  |       |
| < III >                                                                             |                                                               |                                                               |  |       |

步驟8.您必須看到消息Method successfully invoked。按一下「OK」(確定)。

| 🛃 Java Monitoring & Man       | agement Console - Ad | ministrator@loca | lhost:9696        |
|-------------------------------|----------------------|------------------|-------------------|
| 🕌 Connection Window H         | Help                 |                  |                   |
| Overview Memory T             | Info                 |                  |                   |
| ••••••••••••••••••••••••••••• | Method successfu     | ully invoked     | nprof , p1 true ) |
| E DiagnosticCommand           | 1 ridine             | VOICE            |                   |
|                               | Operation:           |                  |                   |
|                               | Name                 | dumpHeap         | )                 |
|                               | Description          | dumpHeap         | )                 |
|                               | Impact               | UNKNOWN          |                   |
| ast/MOstian                   | ReturnType           | void             |                   |
| set/MOstics                   | Parameter-0:         |                  |                   |
| setvmOption                   | Mana                 | -0               |                   |

步驟9.收集生成的轉儲檔案。VXML伺服器轉儲的預設路徑為

C:\Cisco\CVP\VXMLServer\Tomcat\bin。

C:\Cisco\CVP\VXMLServer\Tomcat\bin
Name
vxmlDump.hprof

**注意**:此工具旨在解決VXML伺服器記憶體洩漏問題。確定導致洩漏的應用程式後,必須啟用 該工具,收集所需的資訊,並在重新建立問題後禁用該工具。Jconsole不是設計為監視工具 ,不能無限期啟用。